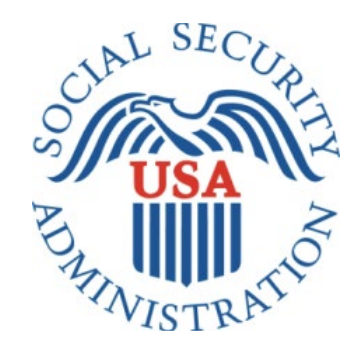

# Earnings Correction Screener

Office of Management & Budget (OMB) Screen Package (June 2022)

#### Contents

| 1.0 | Entry Page                            | 2 |
|-----|---------------------------------------|---|
| 1.1 | Earnings Review Screen, Landing       | 3 |
| 1.2 | Earnings Review Screen, "No" Response | 4 |
| 2.0 | Error Screen, No Selection            | 5 |
| 3.0 | Single Name User Screen Variation     | 6 |

#### 1.0 Entry Page

A user will enter the application by clicking "Start Your Retirement Application Now" from their Plan & Prepare Workspace.

You earned \$25,851 in 2021.

Review your full earnings record now

# Plan For Retirement

Your monthly benefit at Full Retirement Age (65 and 2 months) is \$1,200.

Your monthly benefit changes based on your earnings and when you file. Use our estimator below to discover the best time for you to file for benefits.

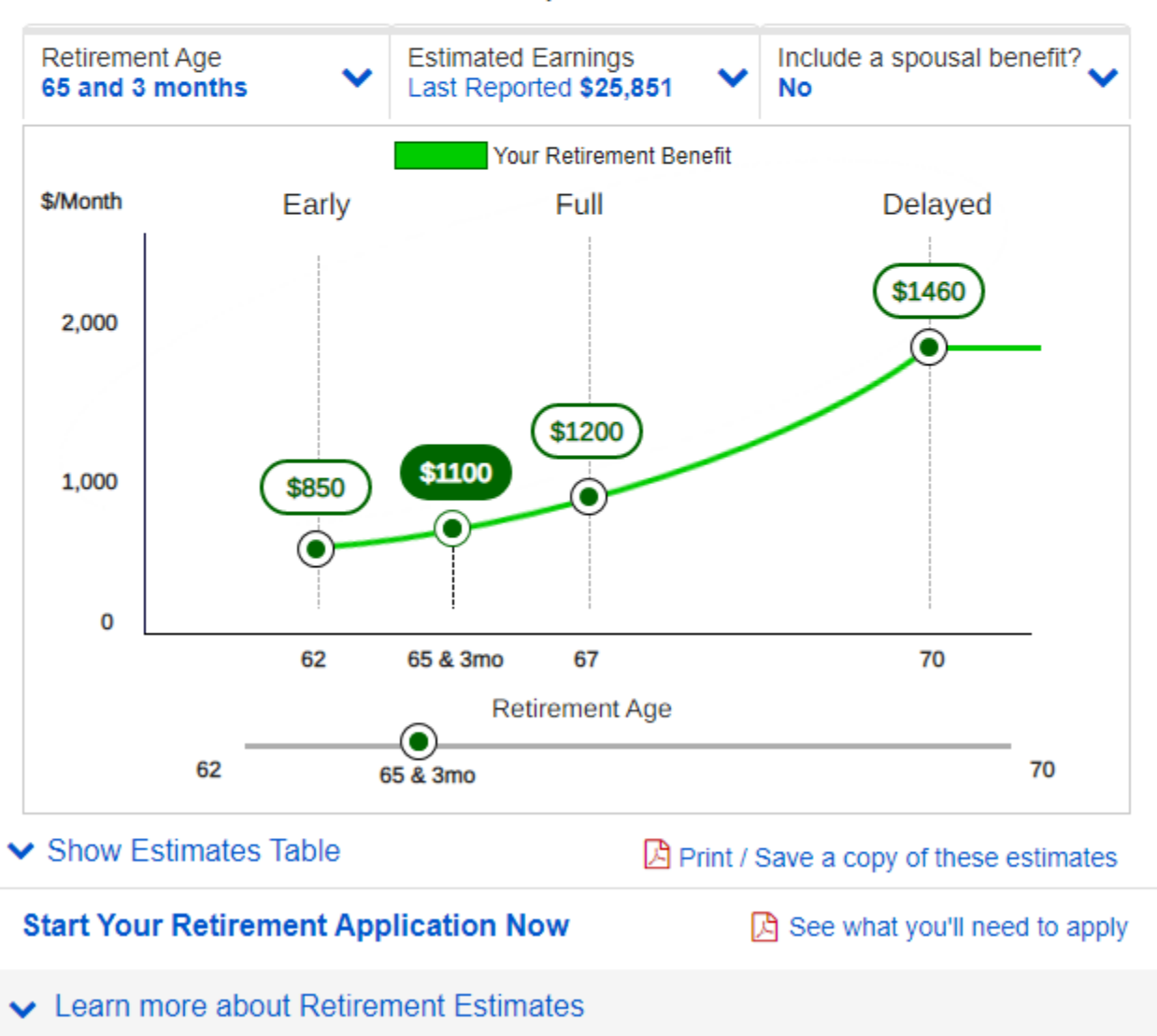

#### 1.1 Earnings Review Screen, Landing

This screen will appear prior to initiating a new benefit application.

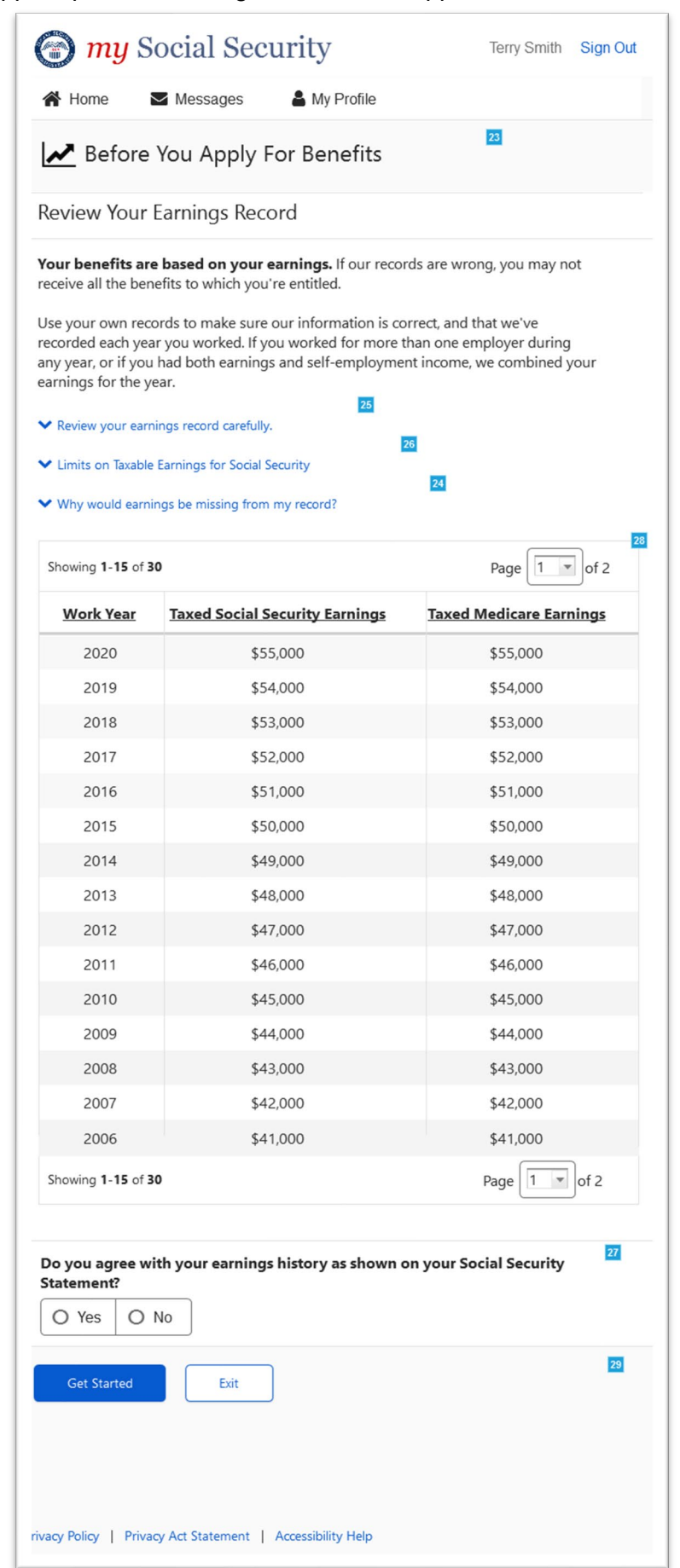

### 1.2 Earnings Review Screen, "No" Response

This screen will appear when a customer selects "No" from the screener question.

| 2019                                                                                                    | \$54,000 | \$54,000    |  |  |  |
|----------------------------------------------------------------------------------------------------|----------|-------------|--|--|--|
| 2018                                                                                                    | \$53,000 | \$53,000    |  |  |  |
| 2017                                                                                                    | \$52,000 | \$52,000    |  |  |  |
| 2016                                                                                                    | \$51,000 | \$51,000    |  |  |  |
| 2015                                                                                                    | \$50,000 | \$50,000    |  |  |  |
| 2014                                                                                                    | \$49,000 | \$49,000    |  |  |  |
| 2013                                                                                                    | \$48,000 | \$48,000    |  |  |  |
| 2012                                                                                                    | \$47,000 | \$47,000    |  |  |  |
| 2011                                                                                                    | \$46,000 | \$46,000    |  |  |  |
| 2010                                                                                                    | \$45,000 | \$45,000    |  |  |  |
| 2009                                                                                                    | \$44,000 | \$44,000    |  |  |  |
| 2008                                                                                                    | \$43,000 | \$43,000    |  |  |  |
| 2007                                                                                                    | \$42,000 | \$42,000    |  |  |  |
| 2006                                                                                                    | \$41,000 | \$41,000    |  |  |  |
| Showing 1-15 of 30                                                                                                |          | Page 1 of 2 |  |  |  |
| Do you agree with your earnings history as shown on your Social Security Statement?                               |          |             |  |  |  |
| your application, we may contact you for more information about your earnings.           Get Started         Exit |          |             |  |  |  |
| rivacy Policy   Privacy Act Statement   Accessibility Help                                                        |          |             |  |  |  |

#### 2.0 Error Screen, No Selection

This screen will appear when a customer clicks "Get Started" without selecting a Yes or No response.

| 2019                                                                                                    | \$54,000 | \$54,000    |  |  |
|----------------------------------------------------------------------------------------------------|----------|-------------|--|--|
| 2018                                                                                                    | \$53,000 | \$53,000    |  |  |
| 2017                                                                                                    | \$52,000 | \$52,000    |  |  |
| 2016                                                                                                    | \$51,000 | \$51,000    |  |  |
| 2015                                                                                                    | \$50,000 | \$50,000    |  |  |
| 2014                                                                                                    | \$49,000 | \$49,000    |  |  |
| 2013                                                                                                    | \$48,000 | \$48,000    |  |  |
| 2012                                                                                                    | \$47,000 | \$47,000    |  |  |
| 2011                                                                                                    | \$46,000 | \$46,000    |  |  |
| 2010                                                                                                    | \$45,000 | \$45,000    |  |  |
| 2009                                                                                                    | \$44,000 | \$44,000    |  |  |
| 2008                                                                                                    | \$43,000 | \$43,000    |  |  |
| 2007                                                                                                    | \$42,000 | \$42,000    |  |  |
| 2006                                                                                                    | \$41,000 | \$41,000    |  |  |
| Showing 1-15 of 30                                                                                                    |          | Page f of 2 |  |  |
|                                                                                                    |          |             |  |  |
| <ul> <li>Do you agree with your earnings history as shown on your Social Security Statement?</li> <li>Select a response to continue.</li> <li>Yes</li> <li>No</li> </ul> |          |             |  |  |
| Get Started Exit                                                                                                    |          |             |  |  |

#### 3.0 Single Name User Screen Variation

This screen will appear when a customer with a single name attempts to start a retirement application. Instead of the standard "Start Your Retirement Application Now" link, users will see a blue information notice with instructions for how to apply for benefits.

|     | Retirement Age                                                 |                                     |                                                                     |                |
|-----|----------------------------------------------------------------|-------------------------------------|---------------------------------------------------------------------|----------------|
|     | 62                                                             | 65 & 3mo                            |                                                                     | 70             |
| ~   | Show Estimates Table                                           |                                     | Print / Save a copy of these                                        | estimates      |
| ~   | Learn more about Ret                                           | irement Estima                      | tes                                                                 |                |
| C   | More Bene                                                      | fits                                |                                                                     |                |
| (Ē) | You can qualify for<br>due to a medical co<br>result in death. | Disability Ber<br>ondition that's   | nefits if you become unable to v<br>expected to last at least one y | vork<br>ear or |
|     | You can receive abou                                           | it \$1,200 per m                    | nonth if you apply now.                                             |                |
| 8   | Your family qualit                                             | ies for Surviv                      | ors Benefits.                                                       |                |
| ~   | Learn more about Su                                            | rvivors Benefits                    | 6                                                                   |                |
| Ë   | You can qualify for<br>(Medical Insurance                      | Medicare Pa<br>) at age <b>65</b> . | rt A (Hospital Insurance) and Pa                                    | art B          |
| ~   | Learn more about Me                                            | dicare and Hos                      | spital coverage                                                     |                |
| 2   | If you are or have be<br>claim benefits based                  | een married, yc<br>I on your earnir | our current or former spouse may b<br>ngs record.                   | e eligible to  |
| ~   | Calculate a benefit fo                                         | r a current or fo                   | ormer spouse                                                        |                |
| _   |                                                                |                                     |                                                                     |                |
| 6   | Ready to Apply?                                                |                                     |                                                                     |                |
|     | Contact us today to sta                                        | art your benefit                    | application.                                                        |                |
|     | 🔀 See what you'll need to                                      | o apply                             |                                                                     |                |
|     |                                                                |                                     |                                                                     |                |

If a customer with a single name attempts to access the iClaim application from SSA.gov, they will see the Earnings Corrections Screener with a blue notice informing the customer of how to apply for benefits.

| 2020               | \$55,000 | \$55,000      |
|--------------------|----------|---------------|
| 2019               | \$54,000 | \$54,000      |
| 2018               | \$53,000 | \$53,000      |
| 2017               | \$52,000 | \$52,000      |
| 2016               | \$51,000 | \$51,000      |
| 2015               | \$50,000 | \$50,000      |
| 2014               | \$49,000 | \$49,000      |
| 2013               | \$48,000 | \$48,000      |
| 2012               | \$47,000 | \$47,000      |
| 2011               | \$46,000 | \$46,000      |
| 2010               | \$45,000 | \$45,000      |
| 2009               | \$44,000 | \$44,000      |
| 2008               | \$43,000 | \$43,000      |
| 2007               | \$42,000 | \$42,000      |
| 2006               | \$41,000 | \$41,000      |
| Showing 1-15 of 30 |          | Page 1 v of 2 |

## 1 Ready to Apply?

Contact us today to start your benefit application.

See what you'll need to apply

Exit